# Lesson 20

### (1)

セル【F10】をクリック

2 🔎 (関数の挿入)をクリック

⑧ 《関数の分類》の ≥をクリック

4 《論理》をクリック

⑤《関数名》の一覧から《IF》を選択

6 (OK) をクリック

⑦ (論理式) にカーソルがあることを確認

8 セル範囲【E10:E31】を選択

9 「E10:E31」に続けて「>=5000」と入力

⑩《値が真の場合》に「0.2」と入力

※「20%」と入力してもかまいません。

● 《値が偽の場合》に「0.1」と入力

※「10%」と入力してもかまいません。

#### (2)

セル【G10】をクリック

2「=」を入力

3 セル範囲【E10:E31】を選択

④「E10:E31」に続けて「\*(1-」と入力

5 セル範囲【F10:F31】を選択

※「F10#」と表示されます。

6続けて「)」と入力

⑦数式バーに「=E10:E31\*(1-F10#)」と表示されていることを確認

8 Enter を押す

#### 3

セル【G10】をダブルクリック
セル【G10】の数式を「=ROUNDDOWN(E10:E31\*(1-F10#),-1)」に修正
Enter】を押す

#### 4

●セル【B6】をクリック

2 📠 (関数の挿入) をクリック

- ⑧ 《関数の分類》の ≥ をクリック
- 4 《検索/行列》をクリック

5《関数名》の一覧から《XLOOKUP》を選択

6 (OK) をクリック

- ⑦ 《検索値》にカーソルがあることを確認
- 8 セル【C2】をクリック
- ②《検索範囲》にカーソルを移動
- 10 セル範囲【C10:C31】を選択
- (1)《戻り範囲》にカーソルを移動
- 12 セル範囲【B10:G31】を選択
- 13《見つからない場合》に「該当なし」と入力

**₿《OK》**をクリック

## (5)

●セル【C2】に「ワイヤレスキーボード」と入力